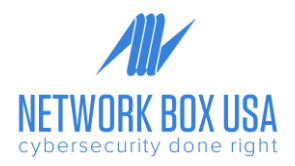

## Network Box SIEM+ Windows Server Integration

- 1. Download the winglogbeat zip file from https://www.elastic.co/downloads/beats/winlogbeat
  - winlogbeat is a lightweight agent that runs on the server and transmits log messages originating from the event system to our log ingestion endpoint.
- 2. Extract the contents into C:\Program Files
- 3. Rename the winglogbeat-<version> directory to winglogbeat
- 4. Open PowerShell as an Administrator (Right-click on the PowerShell icon and select Run-as Administrator)
- 5. Retrieve the certificate and key files from NBUSA Support. They should be attached to the SIEM+ onboarding ticket:
  - Save these files to C:\Program Files\winlogbeat
  - Rename them to siem-key.pem and siem-certificate.pem
- 6. Edit the winlogbeat.yml file located in C:\Program Files\winlogbeat
  - Run Notepad (or your preferred text editor) as an administrator and then open the file from within the application.

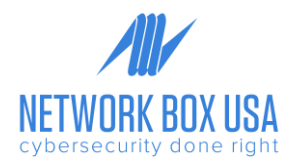

 Copy the text in the black box below and replace all the contents of the file (winlogbeat.yml) with this content.

| winlogbeat.yml                                                |  |
|---------------------------------------------------------------|--|
| output.logstash:                                              |  |
| enabled: true                                                 |  |
| hosts: ["ap.siem.network-box.com:20182"]                      |  |
| ssl:                                                          |  |
| certificate: C:\Program Files\winlogbeat\siem-certificate.pem |  |
| key: C:\Program Files\winlogbeat\siem-key.pem                 |  |
| verification mode: full                                       |  |
| logging.to files: true                                        |  |
| logging.files:                                                |  |
| path: C:\ProgramData\winlogbeat\Logs                          |  |
| logging.level: info                                           |  |
| tags: ["windows", "iis"]                                      |  |
| winlogbeat.event logs:                                        |  |
| - name: Application                                           |  |
| - name: System                                                |  |
| - name: Security                                              |  |
|                                                               |  |
|                                                               |  |
|                                                               |  |
|                                                               |  |

**Please note:** if you want to create this on your own you must NOT use any Tab for the indents; the indents need to be made with 2 spaces. The YML markup is very specific and will cause syntax errors if you use Tab.

7. From the PowerShell prompt, run the following commands to install the service:

PS C:\Users\Administrator> cd 'C:\Program Files\Winlogbeat' PS C:\Program Files\Winlogbeat> .\install-service-winlogbeat.ps1 PS C:\Program Files\Winlogbeat> Start-service winlogbeat

8. Once the service has started, open the Services application:

PS C:\Users\Administrator> services.msc

- 9. Go to winlogbeat service, double click and change the following:
  - On the General tab, change the Startup type to Automatic.
  - On the Recovery tab, change the First Failure, Second Failure, Subsequent Failures to Restart the Service